**EXPOSICIÓN REDITINER** 

6

Coll El gigante del TBO

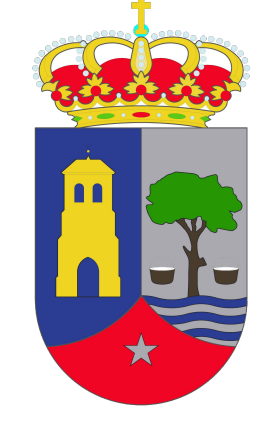

\*\*\*\*

Comunidad de Madrid

.

Coll.

**INAUGURACIÓN 3 DE FEBRERO 19:30 HORAS** 

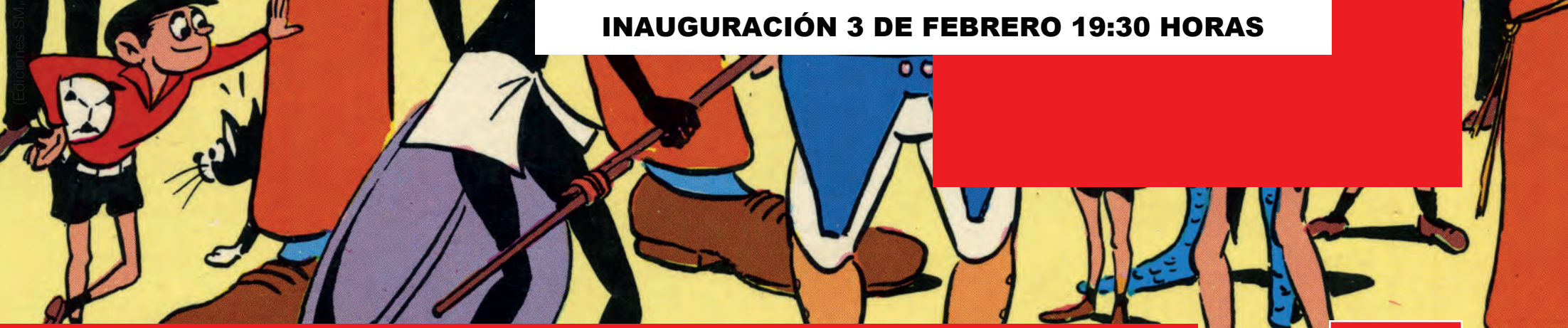

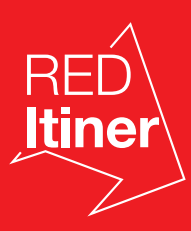

Cultura Comunidad de Madrid

#expo\_reditiner

f

## Entrada gratuita